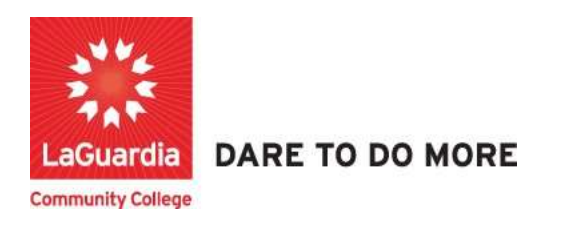

## How to Email a Report

1. Please open your preferred web browser and go to the following URL: <u>https://laguardia.xendirect.com/login</u>

| LaGuardia CC                                       |  |
|----------------------------------------------------|--|
| XenDirect Enterprise                               |  |
| Sign In                                            |  |
| Username                                           |  |
| Password                                           |  |
| Remember me<br>Nat recommended on shared computers |  |
| SIGN IN                                            |  |
| Esropt my password<br>Esropt my username           |  |
|                                                    |  |

- a. If you do not have credentials please contact your program manager as they will provide credentials for you to login via e-mail.
- 2. Once logged select Insight on the left side menu

|                      |                                   | 100 100 |   |   |
|----------------------|-----------------------------------|---------|---|---|
| XenDirect Enterprise | ⊒ LaGuardia Community College ACE |         | ٠ | N |
| Nome                 | Home                              |         |   |   |
| Clients              |                                   |         |   |   |
| Companies            | Notices                           |         |   | ^ |
| Services 🗸           |                                   |         |   |   |
| Financial            |                                   |         |   |   |
| Staff                |                                   |         |   |   |
| InSight 👆            |                                   |         |   |   |
| Selects              |                                   |         |   |   |
|                      |                                   |         |   |   |
|                      |                                   |         |   |   |
|                      |                                   |         |   |   |

3. The left side will display a list of available reports according to your program.

| CReports + ge Da            | shboards +                   |                                                                                                    |                                                       |                         | 0             |
|-----------------------------|------------------------------|----------------------------------------------------------------------------------------------------|-------------------------------------------------------|-------------------------|---------------|
| Reports V Templates >       | All - Search                 | Q                                                                                                    |                                                       | Sort by Report Name - 1 |               |
| LL REPORTS                  | XENDIRECT REPORTS            |                                                                                                    |                                                       |                         | ~             |
| enDirect Reserves           | ACTION                       |                                                                                                    |                                                       |                         |               |
| Action                      | Courses About to End         | List of the Course Sections that end within the filter parameters. Includes numerous highlights to quickly identify importan  | Created By: Dov1 Xenegrade<br>Last Edited: 06/18/2019 |                         | >             |
| Attendance ><br>Clients > b | Courses About to Start       | List of the Course Sections that start within the value of the filter parameters. Includes numerous highlights to quickly ide | Created By: Dev1 Xenegrade<br>Last Edited: 06/17/2019 |                         | >             |
| Companies >                 | ATTENDANCE - ATTENDANCE AUD  | 115                                                                                                    |                                                       |                         |               |
| Enrollments >               | Attendance Code Audit        | List of Client Daily Attendance records missing an Attendance Code or using an Attendance Code that has been disabled.        | Created By: Dev1 Xenegrade<br>Last Edited: 08/04/2021 |                         | >             |
| Financial ><br>Outcomes >   | Attendance Missing           | List of Client Daily Attendance records missing based on dates.                                                               | Created By: Dev1 Xenegrade<br>Last Edited: 07/01/2019 |                         | >             |
| Staff ><br>System >         | Extra Attendance             | List of Client Daily Attendance records on dates not scheduled, Grouped by Client.                                            | Created By: Dev1 Xenegrade<br>Last Edited: 08/04/2021 |                         | >             |
| Visualizations >            | No Attendance                | List of Clients with no Daily Attendance records.                                                                             | Created By: Dev1 Xenegrade<br>Last Edited: 06/18/2019 |                         | >             |
| ABS                         | ATTENDANCE - ATTENDANCE LIST | \$\$                                                                                                    |                                                       |                         |               |
| ACE Enrollment              | Average Daily Attendance     | List of Client Daily Attendance records. Grouped by Client. # Days and # Clients columns are distinct counts. Numeric valu    | Created By: Dev1 Xenegrade<br>Last Edited: 12/02/2021 | Activate Windows        | >             |
| CAPP                        | Contact Hours by Course      | List of Cliant contact hours in appravate form for both Assignments and daily attendance her Course Code                      | Created By: Day1 Xanarrada                            |                         | - Contraction |

a. If you do not have access to a report please contact your program manager or director for access.

| 🖸 Reports + 🛛 🛱 Da        | shboards +                     |                                                                                                    |                                                       |                     |      |
|---------------------------|--------------------------------|----------------------------------------------------------------------------------------------------|-------------------------------------------------------|---------------------|------|
| Reports ~ Templates >     | All - Search                   | Q                                                                                                    |                                                       | Sort by Report Name | - 12 |
| Visualizations >          | ACTION                         |                                                                                                    |                                                       |                     |      |
| Local Reports 🧹           | Courses About to End           | List of the Course Sections that end within the filter parameters, includes numerous Nightights to quickly identify importan  | Greated By: Dev1 Xenograde<br>Last Edited: 06/18/2019 |                     |      |
| ACE Enrollment            | Courses About to Start         | List of the Course Sections that start within the value of the filter parameters. Includes numerous highlights to quickly ide | Created By: Dev1 Xenograde<br>Last Edited: 06/17/2019 |                     |      |
| Bursar and Busin_<br>CAPP | ATTENDANCE - ATTENDANCE AUDITS | í.                                                                                                    |                                                       |                     |      |
| CIET                      | Attendance Code Audit          | List of Client Daily Attendance records missing an Attendance Code or using an Attendance Code that has been disabled.        | Greated By: Dev1 Xenegrade                            |                     |      |

## 4. Select the report.

| Home / Invight                          |                                      |                                                                                                    |                                                     |                     |                |   |        |
|-----------------------------------------|--------------------------------------|----------------------------------------------------------------------------------------------------|-----------------------------------------------------|---------------------|----------------|---|--------|
| CReports + Dash                         | boards +                             |                                                                                                    |                                                     |                     |                | ٢ | Ą.     |
| X<br>Reports V<br>System Visualizations | All - Search<br>LOCAL REPORTS<br>ABS | Q                                                                                                    |                                                     | Sort by Report Name | ~   I <u>*</u> |   | );<br> |
| Local Reports 🗸                         | ABS Case Notes                       | List of the Client Case Note records. Grouped by Client.                                                                        | Greated By: Holya Kartal<br>Last Edited: 01/04/2022 |                     |                | > | 1      |
| ACE Enrollment<br>Bursar and Busin      | ABS Courses About to Start           | List of the Course Sections that start within the value of the filter parameters. Includes numerous highlights to quickly ide . | Created By: Hulya Kartal<br>Last Edited: 01/04/2022 |                     |                | > | Ī      |
| CAPP                                    | ABS Discount Line Items              | List of the invoice line items tagged as Discount. Grouped by Discount Name.                                                    | Created By: Hulya Kartal<br>Last Edited: 01/04/2022 |                     |                | > |        |
| Course Lists                            | ABS Enrollment for Program Groups    | List of the Courses with enrollment counts. Grouped by Program Group.                                                           | Created By: Hulya Kartal<br>Last Edited: 01/04/2022 |                     |                | > | H      |

5. Once the report is opens the top right side will display available features for the report.

|                                                                   | an room      |        |                                                             |                        |                 | Hide Header & Footer Subscr | be) Print Email Export+ Edit+ Save+ ( | Cancel Clos            |
|-------------------------------------------------------------------|--------------|--------|-------------------------------------------------------------|------------------------|-----------------|-----------------------------|---------------------------------------|------------------------|
| ase Notes 🖉<br>Filters                                            |              |        |                                                             |                        |                 |                             | Preview Records 100                   | ly Filter Clear Filter |
| nt Name (s→)                                                      | }            |        |                                                             | StaffName              |                 | Date                        | CourseCode                            |                        |
| to Between (D:<br>unseCode =                                      | late)        |        |                                                             |                        |                 |                             |                                       |                        |
| te Between (D<br>urseCode =<br>Student Nem<br>wentig              | late)<br>te  |        |                                                             |                        |                 |                             |                                       |                        |
| to Between (D<br>anseCode =<br>Soudent Nem<br>weet 10             | her<br>Type  | Method | Course Caste                                                | State Police U<br>Dete | · Note Contrast |                             |                                       |                        |
| e Between (D<br>mseCode =<br>Student Nem<br>den 10                | nor<br>Type  | Method | Course Calif<br>+015700522 004.33 00                        | Start Protow Grane     | Note Contrast   |                             |                                       |                        |
| In Between (D.<br>unseCode =<br>Soudent Nem<br>atent 10<br>Date V | 1ate)<br>1at | Motor  | Ensure Case<br>+018700522 004.03 00<br>+588700522 004.03 00 | Seat Police Date       | Non-Control     |                             |                                       |                        |

## 6. From the options select Email.

|                                                                                                    |                                                                      |                                         |                          |           |                   |              | Hide Header & Foote | M Sabscribe | Print           | Export •   | Edit • ) ( Save • ) | Catcel Close            |
|----------------------------------------------------------------------------------------------------|----------------------------------------------------------------------|-----------------------------------------|--------------------------|-----------|-------------------|--------------|---------------------|-------------|-----------------|------------|---------------------|-------------------------|
| ABS Case Notes                                                                                                    | 1                                                                    |                                         |                          |           |                   |              |                     |             | Preview Records | 100        |                     | *                       |
| ~ Filters                                                                                                    |                                                                      |                                         |                          |           |                   |              |                     |             |                 |            | <b>D D</b> 4        | ply Filter Clear Filter |
| Client Name (r                                                                                                    | )                                                                    |                                         |                          | StaffName |                   |              | Date                |             |                 | CourseCode |                     |                         |
|                                                                                                    |                                                                      |                                         |                          |           |                   |              |                     |             |                 |            |                     |                         |
| ABS Case N                                                                                                    | otes                                                                 |                                         |                          |           |                   |              |                     |             |                 |            |                     |                         |
| Report Generate                                                                                                    | d:                                                                   |                                         | User:                    |           | Organiza          | ation:       |                     |             |                 |            |                     |                         |
| 05/11/2022 11:                                                                                                    | 20:49 AM                                                             |                                         | Nishal Kayharee          |           | LaGuard           | dia CC       |                     |             |                 |            |                     |                         |
| InSight Menu >><br>List of the Client<br>Report Filter Infi<br>1 Client Name (r<br>2 StaffName =<br>3 Date Between<br>4 CourseCode = | Clients >> Cli<br>Case Note re<br>a:<br>a:<br>) Begins Wit<br>(Date) | lent Lists >> C<br>ecords. Groupe<br>th | use Notes<br>d by Client |           |                   |              |                     |             |                 |            |                     |                         |
| Student N                                                                                                    | ermer.                                                               |                                         |                          |           |                   |              |                     |             |                 |            |                     |                         |
| Data                                                                                                    | 7924                                                                 | Method                                  | Course Code              | Staff     | Police Up<br>Date | Note Content |                     |             |                 |            |                     |                         |
|                                                                                                    |                                                                      |                                         | H08511972270102.00       |           |                   |              |                     |             |                 |            | Activat             | e Windows               |
|                                                                                                    | _                                                                    |                                         |                          |           |                   |              |                     |             |                 |            |                     |                         |

7. The Email option will display for you to enter the recipients emails by pressing the (+) on the right side and select from the list of staff and if you like you can edit the email body.

| Imail           |                                                                                             | ×           |
|-----------------|---------------------------------------------------------------------------------------------|-------------|
| То              | Select                                                                                      | +           |
| cc              | Select                                                                                      | +           |
| Email Subject   | (reportName)                                                                                | ).          |
| Delivery Method | Embedded HTML                                                                               | -           |
| Email Body      | Dear (currentUserName),<br>Prease see the following report<br>(embedReportHTML)<br>Regards, |             |
|                 | 1 Client Name (==) Banine With                                                              |             |
|                 |                                                                                             | Send Cancel |

8. The Delivery Method option will embed the report into the body of the emails in an HTML format. The Attachment option simply attaches the report as a file and you will need to select the format.

| Email           |                                                      | ×           |
|-----------------|------------------------------------------------------|-------------|
| То              | Rkighanni@lagoc.com/efile_X                          | •           |
| cc              | Select                                               | +           |
| Email Subject   | (reportName)                                         |             |
| Delivery Method | Embedded HTML                                        |             |
| Email Body      | Embedded HTML                                        |             |
|                 | Attachment                                           |             |
|                 | (embedReportHTML)                                    | 1           |
|                 |                                                      |             |
|                 | Filter Value Selection 1 Client Name (e) Renine With |             |
|                 |                                                      | Send Cancel |

9. The attachment option will have the option to send the report in Word, Excel, PDF or CSV format.

| Email           |                            |             |
|-----------------|----------------------------|-------------|
| То              | nkayhäene@lagcc.comy.edu × | +           |
| CC              | Select                     | +           |
| Email Subject   | (reportName)               |             |
| Delivery Method | Attachment                 |             |
| Attachment Type | PDF                        |             |
| Email Body      | Word                       |             |
|                 | Excel Word                 |             |
|                 | CSV                        |             |
|                 |                            |             |
|                 |                            |             |
|                 |                            | Send Cancel |

For further info, please visit the Xendirect Knowledge Base page:

https://xenegrade.kayako.com/article/551-email-schedule-and-subscribe-to-reports